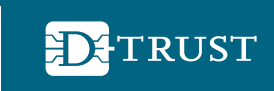

Ein Unternehmen der Bundesdruckerei

# Anleitung zur Beantragung eines elektronischen Heilberufsausweises (eHBA)

Antragsportal von D-TRUST, einem Unternehmen der Bundesdruckerei

Stand: April 2021

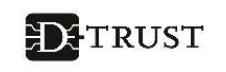

## ! Bitte halten Sie für die Antragstellung folgende Dokumente und Informationen bereit:

- ✓ Wenn die f
  ür Sie zust
  ändige Kammer nur Antr
  äge mit Vorbef
  üllung erlaubt, ben
  ötigen Sie eine Vorgangsnummer Ihrer Kammer.
- Digitales Foto in den Formaten JPG, JPEG, PNG und GIF sowie einer maximalen Dateigröße von 12MB
- Ein Ausweisdokument (Personalausweis, Reisepass mit Meldebescheinigung oder Aufenthaltstitel), mit dem Sie sich identifizieren lassen möchten bzw. mit dem Sie sich bereits identifiziert haben
- Wenn Sie bereits identifiziert sind, benötigen Sie den 14-stelligen Code, den Sie nach der Identifizierung von unserem Identifizierungsdienstleister Identity TM erhalten haben.
- ✓ Drucker

#### 1. Schritt – Neuen Antrag stellen

 Mit dem Link <u>https://ehealth.d-trust.net/antragsportal/</u> gelangen Sie auf die Startseite des Antragsportals. Für einen eHBA wählen Sie bitte auf der linken Seite "Neuen Antrag stellen".

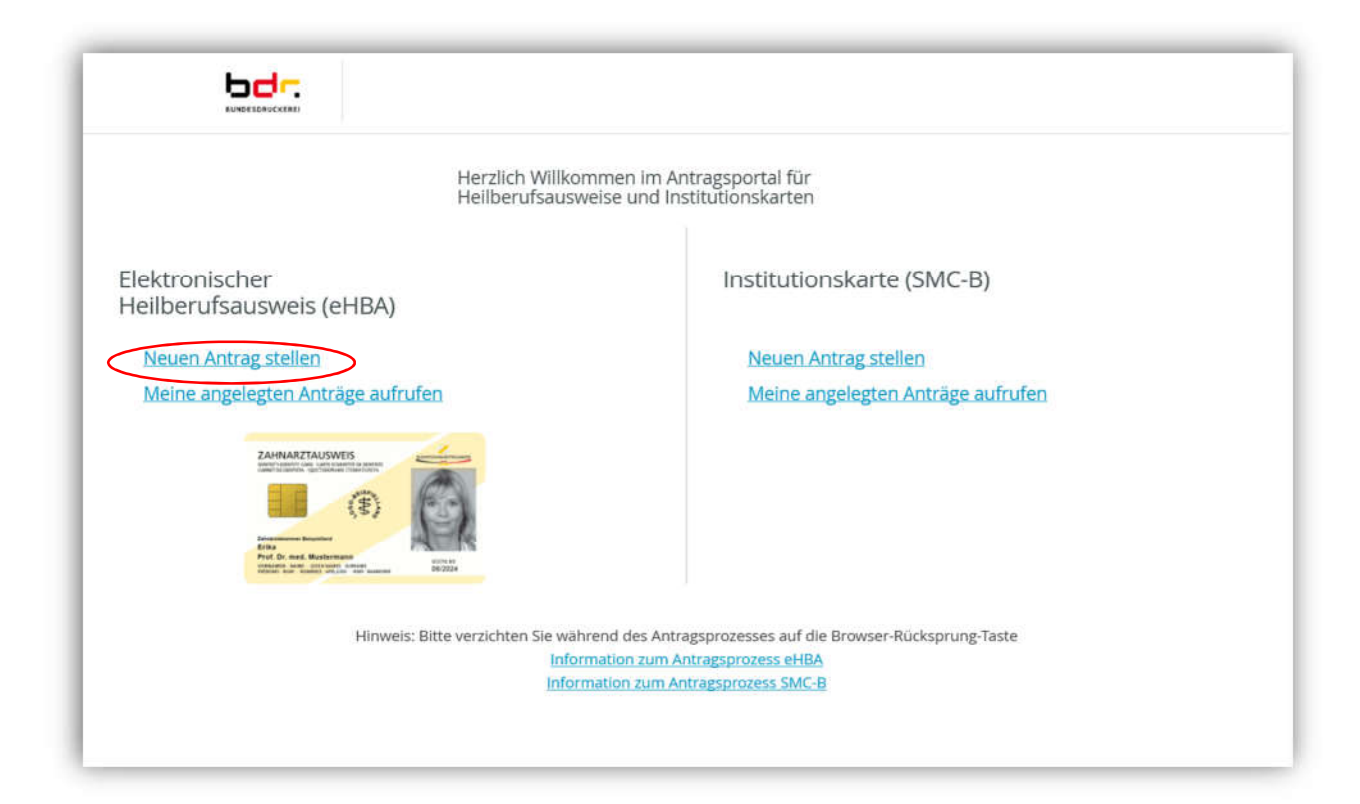

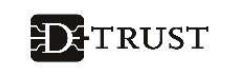

#### 1a. Schritt – Mit Vorgangsnummer

✓ Wenn Sie von Ihrem Kartenherausgeber, also der für Sie zuständigen Kammer, eine Vorgangsnummer erhalten haben, geben Sie diese bitte auf der rechten Seite im Feld Vorgangsnummer ein.

Nach Betätigung des Button *"Zur Antragstellung"* gelangen Sie zu Ihrem von der zuständigen Kammer vor- bzw. teilbefüllten Antrag.

|                                         | Sitzungsende in 29 Min 55 Sek                                  |
|-----------------------------------------|----------------------------------------------------------------|
| Ne                                      | uen Antrag stellen                                             |
| Mit leerem Antrag beginnen              | Mit vorbefülltem Antrag beginnen                               |
| Bitte wählen Sie Ihren Kartentyp        | Bitte geben Sie hier die Vorgangsnummer ein, die Sie von Ihren |
| Elektronischer Apothekerausweis         | Kartenherausgeber für Ihren vorbefüllten Antrag erhalten habe  |
| Elektronischer Arztausweis              | Vorgangsnummer                                                 |
| Elektronischer Psychotherapeutenausweis |                                                                |
| Elektronischer Zahnarztausweis          |                                                                |
|                                         | Zur Antragstellung                                             |

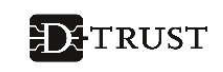

#### 1b. Schritt – Ohne Vorgangsnummer

- Sollte Ihnen keine Vorgangsnummer vorliegen, wählen Sie bitte auf der linken Seite den Kartentyp und den/die zuständige/n Kartenherausgeber bzw. Körperschaft.
- ✓ Anschließend klicken Sie bitte auf den Button "Zur Antragstellung", damit Sie in ein leeres Antragsformular gelangen.

|                                         | Sitzungsende in 29 Min 39 Sek                                           |
|-----------------------------------------|-------------------------------------------------------------------------|
| Ne                                      | uen Antrag stellen                                                      |
| Mit leerem Antrag beginnen              | Mit vorbefülltem Antrag beginnen                                        |
| Bitte wählen Sie Ihren Kartentyp        | Bitte geben Sie hier die Vorgangsnummer ein, die Sie von Ihren          |
| Elektronischer Apothekerausweis         | Kartenherausgeber für Ihren vorbefüllten Antrag erhalten habe           |
| Elektronischer Arztausweis              | Vorgangsnummer                                                          |
| Elektronischer Psychotherapeutenausweis |                                                                         |
| Elektronischer Zahnarztausweis          |                                                                         |
| Zuständiger Kartenherausgeber:          | Zur Antragstellung                                                      |
| Ärztekammer Berlin                      | · • ·                                                                   |
| Ärztekammer Berlin                      |                                                                         |
| Ärztekammer Bremen                      |                                                                         |
| Ärztekammer Hamburg                     |                                                                         |
| Ärztekammer Mecklenburg-Vorpommern      |                                                                         |
| Ärztekammer Musterland                  |                                                                         |
| Ärztekammer Niedersachsen               |                                                                         |
| Ärztekammer Nordrhein                   | baterischutzerkiarung impressum Drikosi unamenen<br>der Bundesdruckerel |

- ! Falls bei Ihrer Kammer eine Antragstellung nur mit einem vorbefüllten Antrag möglich ist, werden Sie auf eine Seite geleitet, auf der Sie weitere Informationen, inklusive einer Übersicht aller Kammern mit Verlinkung zu den Mitglieder-Portalen finden.
- ✓ Diese Übersicht finden Sie auch auf unserer <u>Website im FAQ-Bereich</u>.

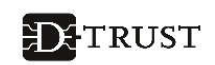

Sitzungsende in 27 Min 12 Sek Sie benötigen Hilfe? Antragstellung nicht möglich ehealth-support@bdr.de Abhängig davon, welchen Prozess Ihre Kammer definiert hat, variiert der Bestellprozess <u>
<u>
<u>
</u>
<u>
</u>
+49 (0)30 2598 4050
</u></u> für den eHBA. Wählen Sie bitte im ersten Schritt die für Sie zuständige Kammer im Auswahlfeld aus. Sollte in Ihrem Gebiet eine direkte Bestellung möglich sein, so Sie erreichen uns montags bis freitags von 8:00 - 18:00 Uhr. gelangen Sie direkt in die Bestellmaske. Wenn Ihre Kammer einen anderen Prozess gewählt hat und sie mit einer Vorbefüllung des Antrages arbeitet, so wenden Sie sich Haufig gestellte Fragen bitte an die für Sie zuständige Kammer. Dort erhalten Sie eine Vorgangsnummer, mit der Sie die Bestellung Ihres eHBA bei uns starten können. Bitte geben Sie hier die Vorgangsnummer und, falls vergeben, das Passwort ein, die Sie von Ihrer Kammer erhalten haben. Anschließend können Sie den von Ihrer Kammer vorausgefüllten Antrag bearbeiten und abschließen. Übersicht der herausgebenden Kammern inklusive der direkten Verlinkung auf deren Portale

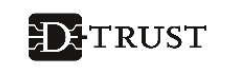

- 2. Schritt "Empfehlung" und Produkt auswählen
- Pflichtfelder sind im gesamten Antragsportal mit einem Sternchen \* markiert.
- ✓ Bitte wählen Sie aus, durch wen Sie auf D-TRUST aufmerksam geworden sind. Wurden Sie durch keinen der genannten Partner von D-TRUST an uns verwiesen, dann wählen Sie bitte *"Sonstige"* aus.

|                                                                                  | * Pflichtfelder                                                 |
|----------------------------------------------------------------------------------|-----------------------------------------------------------------|
| Wie wurden Sie auf uns aufmerksam? - Bitte wählen Sie einen Dienstleister aus. * | Sie benötigen Hilfe?                                            |
| CompuGroup Medical (CGM)                                                         | ehealth-support@bdr.de                                          |
| CompuGroup Medical (CGM)                                                         | <i></i> +49 (0)30 2598 4050 €                                   |
| Deutscher Apotheker Verlag (DAV)                                                 | Sie erreichen uns montags bis<br>freitags von 8:00 - 18:00 Uhr. |
| Pharmatechnik                                                                    | Häufig gestellte Fragen                                         |
| Noventi / Awinta hren                                                            |                                                                 |
| Sonstige                                                                         |                                                                 |

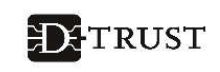

- ✓ Auswahl des entsprechenden Produktes.
- Wenn Sie ein Partnerunternehmen der Bundesdruckerei vermittelt hat, dann haben Sie in der Regel einen **Bestellcode** erhalten. Bitte geben Sie diesen Bestellcode in das dafür vorgesehene Feld ein. Andernfalls lassen Sie das Feld frei.
- ✓ Anschließend auf den Button "Weiter" klicken, um den Antragsprozess fortzuführen.

|                                                                                                    | * Pflichtfelder                                                 |
|----------------------------------------------------------------------------------------------------|-----------------------------------------------------------------|
| Wie wurden Sie auf uns aufmerksam? - Bitte wählen Sie einen Dienstleister aus. *                          | Sie benötigen Hilfe?                                            |
| Sonstige 🗸                                                                                                | ehealth-support@bdr.de                                          |
|                                                                                                    | & +49 (0)30 2598 4050                                           |
| Bitte wählen Sie ein Produkt *                                                                            | Sie erreichen uns montags bis<br>freitags von 8:00 - 18:00 Uhr. |
| <ul> <li>Standard-Apothekerausweis mit Laufzeit von 5 Jahren</li> </ul>                                   | Häufig gestellte Fragen                                         |
| Sofern Sie von einem Reseller einen Bestellcode erhalten haben, tragen Sie diesen bitte hi                | ier ein.                                                        |
| Sofern Sie von einem Reseller einen Bestellcode erhalten haben, tragen Sie diesen bitte hi<br>Bestellcode | er ein.                                                         |
| Sofern Sie von einem Reseller einen Bestellcode erhalten haben, tragen Sie diesen bitte hi<br>Bestellcode | er ein.                                                         |

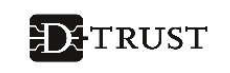

#### 3. Schritt – Antragstellerdaten eingeben/überprüfen

- Wenn Sie im ersten Schritt eine Vorgangsnummer eingetragen und bestätigt haben, dann wird Ihnen nun ein mit Ihren Daten vorbefülltes Formular angezeigt. Bitte überprüfen oder ergänzen Sie diese Angaben – soweit vom Kartenherausgeber im Rahmen der Vorbefüllung erlaubt – in diesem Schritt.
- Wenn Sie mit einem leeren Formular beginnen, dann füllen Sie dieses entsprechend der Angaben in Ihrem Personalausweis/ Reisepass/Aufenthaltstitel aus.

|                                                               |            |     | _ * Pflichtfelder                                                       |
|---------------------------------------------------------------|------------|-----|-------------------------------------------------------------------------|
| lamensdaten<br>rsönliche Daten des Antragste                  | ellers     |     | Sie benötigen Hilfe?<br>ehealth-support@bdr.de<br>& +49 (0)30 2598 4050 |
| Akadem. Grade/Titel                                           |            | (?) | Sie erreichen uns montags bis<br>freitags von 8:00 - 18:00 Uhr.         |
| Vorname(n)*                                                   |            | 0   | Haung gestellte Hagen                                                   |
| Nachname *                                                    |            | 0   |                                                                         |
| Nachgestellte akadem.<br>Grade                                |            | 3   |                                                                         |
|                                                               |            |     |                                                                         |
| Geburtsdaten                                                  |            |     |                                                                         |
| Geburtsdaten                                                  |            |     |                                                                         |
| Geburtsdaten<br>Geburtsname<br>Geburtsdatum *                 | TT, MN. UU |     |                                                                         |
| Geburtsdaten<br>Geburtsname<br>Geburtsdatum *<br>Geburtsort * | TT, MIV.   |     |                                                                         |
| Geburtsdaten<br>Geburtsname<br>Geburtsdatum *<br>Geburtsort * | TT, MN. W  | ~   |                                                                         |

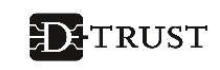

#### 4. Schritt – Art der Identifizierung

- Auswahl eines Identifizierungsverfahrens: Möglicherweise werden Ihnen nicht alle der unten aufgeführten Identifizierungsverfahren angezeigt. Sie können nur die Verfahren sehen, die Ihre Kammer zur Verfügung stellt:
  - Bereits identifiziert: Wählen Sie dieses Verfahren aus, wenn Sie sich bereits vorab durch Mitarbeiter der Bundesdruckerei/D-TRUST oder durch unseren Dienstleister CGM (CGM EASY Ident) identifiziert haben. Geben Sie den dazugehörigen 14stelligen Code ein, den Sie nach der Identifizierung von unserem Identifizierungsdienstleister Identity TM per E-Mail erhalten haben.
  - Kammerident: Besuchen Sie Ihre Kammer, um sich dort vor Ort identifizieren zu lassen.
  - Postident: Ein Mitarbeiter der Deutschen Post identifiziert Sie in einer Postfiliale Ihrer Wahl.

| Da Ihr eHBA die Möglichkeit d<br>Identifizierung gemäß den Vor<br>Antragsunterlagen enthalten a | er qualifizierten elektronischen Signatur (QES) bietet, ist eine<br>gaben der elDAS-Verordnung erforderlich. Ihre ausgedruckten<br>ille erforderlichen Formulare. |
|-------------------------------------------------------------------------------------------------|----------------------------------------------------------------------------------------------------|
| Identifikationsverfahren *                                                                      | Bereits identifiziert 🧿 🗌 Kammerldent 🍘 🗌 Postident 🧿                                                                                                    |
| Ausweisdokument *                                                                               | Aufenthaltstitel 🥐 🔿 Personalausweis 🕐 🔿 Reisepass 🥐                                                                                                    |
|                                                                                                 |                                                                                                    |

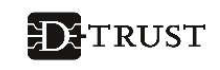

- Ausweisdokument auswählen (Auswahl zwischen Aufenthaltstitel, Personalausweis und Reisepass)
  - Bitte verwenden Sie das gültige Ausweisdokument, das Sie auch zur Identifizierung nutzen werden bzw. bereits genutzt haben.
  - $\succ$

! Bitte beachten Sie, dass Sie bei der Nutzung des Reisepasses eine Meldebescheinigung benötigen, da ein Nachweis der Meldeadresse zwingend erforderlich ist.

- ! Bitte lassen Sie sich bei einer nachgelagerten Identifizierung mit dem hier gewählten Ausweisdokument identifizieren.
- > Ausweisdaten entsprechend des jeweiligen Ausweises eintragen.

| Ausweisnummer *       | 1234567     |     |
|-----------------------|-------------|-----|
| Tag der Ausstellung * | 29.11.2011  |     |
| Gültig bis *          | 30.11.2021  |     |
| Ausstellende Behörde* | Belrin      | (?) |
| Ausstellendes Land *  | Deutschland |     |

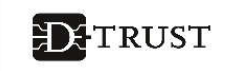

## 5. Schritt – Meldeadresse

✓ Bitte die Meldeadresse entsprechend Ihres Ausweisdokuments eintragen.

| Meldeadresse      |                                                                                                   |   |
|-------------------|---------------------------------------------------------------------------------------------------|---|
| wohnhaft bei      | In diesem Feld können Sie zusätzliche Zustellhinweise aufnehmen, die<br>die Anschrift präzisieren |   |
| Straße *          |                                                                                                   | ] |
| Hausnummer        |                                                                                                   |   |
| Anschriftenzusatz |                                                                                                   | ? |
| Postleitzahl *    |                                                                                                   |   |
| Ort*              |                                                                                                   |   |
| Land *            | Deutschland                                                                                       |   |

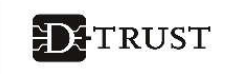

#### 6. Schritt – Kontaktdaten

- ✓ Bitte geben Sie Ihre Telefonnummer im angegebenen Format ein. Die Telefonnummer benötigen wir ausschließlich zur Verwendung eines SMS-TAN-Verfahrens. Mit dem SMS-TAN-Verfahren können Sie beispielsweise Ihre Zertifikate elektronisch und ohne Zeitverlust selbstständig freischalten oder sperren. Sie haben die Wahl, ob Sie eine mobile oder eine Festnetznummer eingeben. Bei der Wahl einer Festnetznummer wird Ihnen die SMS-TAN vorgelesen.
- Die Telefonnummer muss in folgendem Format eingegeben werden: 004930123456789

0049 ist die Landesvorwahl, 30 ist die Ortsvorwahl ohne führende "0", 123456789 ist die Telefonnummer inkl. Durchwahl. (Es dürfen nur Ziffern und keine anderen Zeichen eingegeben werden.)

✓ Bitte tragen Sie hier die E-Mail-Adresse ein, über die Sie wichtige Informationen zum Status Ihres Antrags erhalten möchten.

| Telefon * |                                                                                                    | (?) |
|-----------|----------------------------------------------------------------------------------------------------|-----|
|           | Beispiel: 0049 30 123456789                                                                                                    | •   |
|           | Die Telefonnummer ist für wichtige Informationen zu Ihrem bestellten                                                                     |     |
|           | Heilberufsausweis bzw. den darauf enthaltenen Zertifikaten und zur                                                                       |     |
|           | Verwendung im Rahmen des SMS-TAN Verfahrens. Mit dem SMS-TAN                                                                             |     |
|           | Verfahren können Sie unter anderem Ihre Zertifikate elektronisch<br>und ohne Zeitverlust selbstständig freischalten oder sperren lassen. |     |
|           | Die Telefonnummer muss in folgendem Format eingegeben werden:                                                                            |     |
|           | 004930123456789. 0049 ist die Landesvorwahl, 30 ist die Ortsvorwahl                                                                      |     |
|           | ohne führende 0, 123456789 ist die Telefonnummer inkl. Durchwahl.<br>Bitte verwenden Sie nur Ziffern und keine anderen Zeichen.          |     |
|           |                                                                                                    | 1   |
| E-Mail *  |                                                                                                    | ?   |
|           | Für wichtige Informationen zu Ihrer bestellten Karte bzw. den darauf                                                                     | 1   |
|           | enthaltenen Zertifikaten.                                                                                                    |     |

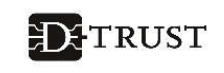

## 7. Schritt – Bestellung

- ✓ Anzahl der gewünschten Karten eintragen. (Es sind max. zwei eHBAs bestellbar.) In der Regel benötigen Sie **nur einen** eHBA.
- ✓ In diesem Schritt sehen Sie den Preis pro eHBA sowie den Gesamtpreis Informationen zum f
  ür Sie g
  ültigen Preis finden Sie in unserer Produktinformation.
- Freischaltungs- und Sperrpasswort (Service-Passwörter) festlegen. Sie können das vorgeschlagene Passwort übernehmen oder ein eigenes definieren. Sie müssen sich das Passwort nicht notieren, da es in Ihrem Antragsausdruck angegeben wird.

| Bestellung                                                                                                    |                                                                          |                                                                                 |                                     | _ * Pflichtfelder                                                                                                    |
|----------------------------------------------------------------------------------------------------|--------------------------------------------------------------------------|---------------------------------------------------------------------------------|-------------------------------------|----------------------------------------------------------------------------------------------------|
| Anzahl Karten<br>Bitte bestellen Sie maximal zwei eHB<br>Anzahl gewünschter eHBA*                                                                                                 | <sup>A,</sup> einen Hauptausv                                            | veis und einen Reservea                                                         | usweis.                             | Sie benötigen Hilfe?<br>ehealth-support@bdr.de<br>& +49 (0)30 2598 4050<br>Sie erreichen uns montags bis<br>freitags von 8:00 - 18:00 Uhr.<br>Häufig gestellte Fragen |
| Preis<br>Das ist der Netto-Preis in Euro (zzgl. N                                                                                                    | /wSt.) für ihre elek                                                     | tronischen Heilberufsau                                                         | sweis(e).                           |                                                                                                    |
| zahlbar innerhalb von 30 Tagen ab Ta                                                                                                    | g der Rechnungsst                                                        | ellung.                                                                         |                                     |                                                                                                    |
| Preis pro eHBA                                                                                                    | €                                                                        |                                                                                 |                                     |                                                                                                    |
| Gesamtpreis                                                                                                    | €                                                                        |                                                                                 |                                     |                                                                                                    |
| Freischaltung/Sper<br>Zum sofortigen Freischalten oder Spe<br>verwenden: (Bitte verwenden Sie keir<br>und keine Umlaute, Leerzeichen oder<br>Kleinschreibung wird unterschieden.) | rung<br>erren meiner Karte(<br>1 Trivialpasswort wi<br>Sonderzeichen. Lä | n) möchte ich folgendes<br>e z.B. Ihren Namen, Get<br>inge 6 bis 20 Zeichen. Gi | s Passwort<br>ourtstag etc.<br>roß- |                                                                                                    |
| Service-Passwörter                                                                                                    | eHBA 01 *                                                                | Fb2tBYgf                                                                        | 0                                   |                                                                                                    |

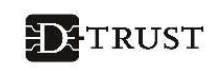

#### 8. Schritt – Liefer- und Rechnungsdaten

- ! Zu Ihrer Sicherheit ist Ihre Meldeadresse auch als Lieferadresse vordefiniert. (Eine abweichende Lieferadresse ist aufgrund von Vorgaben der gematik GmbH derzeit nicht möglich.)
- Wenn die Rechnung an eine abweichende Anschrift versendet werden soll, dann haben sie nun die Möglichkeit, eine alternative Adresse einzugeben.
- Bitte wählen Sie die von Ihnen bevorzugte Rechnungsversandart aus.
   Wenn Sie E-Mail auswählen, dann tragen Sie bitte noch die gewünschte E-Mail-Adresse ein.

| Lief    | -<br>feranschrift                                                     |
|---------|-----------------------------------------------------------------------|
| Bitte b | eachten Sie, dass Sie die Karten persönlich in Empfang nehmen müssen. |
|         | Lieferadresse * 💽 Meldeadresse                                        |
| Rec     | hnungsanschrift                                                       |
| Bitte g | eben Sie hier Ihre Rechnungsadresse ein.                              |
|         | Rechnungsadresse * 🔘 andere Adresse 💿 Meldeadresse                    |
| Rec     | hnungsversand                                                         |
| Bitte g | eben Sie hier die gewünschte Versandart für Ihre Rechnung an.         |
|         | Rechnungsversand * 🔘 E-Mail 💿 Post                                    |
|         |                                                                       |
|         |                                                                       |

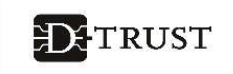

- ✓ Bitte wählen Sie das von Ihnen bevorzugte Zahlverfahren aus.
- ! Beachten Sie bitte, dass Sie bei der Auswahl von "Kauf auf Rechnung" den gesamten Rechnungsbetrag einmalig überweisen müssen. Die Auswahl von "Lastschriftverfahren" bietet Ihnen eine größere Flexibilität. So können Sie eine quartalsweise, halbjährliche oder jährliche Zahlweise auswählen.

| Bitte geben Sie hier die gewünsc | hte Zahlungsart an. |                        |
|----------------------------------|---------------------|------------------------|
|                                  |                     |                        |
| Zahlverfahren *                  | 🖲 Kauf auf Rechnung | O Lastschriftverfahren |
|                                  |                     |                        |
| Zurück                           |                     | Weiter                 |

#### oder:

| Zaniverianien                                       |                                                                        |
|-----------------------------------------------------|------------------------------------------------------------------------|
| Bitte geben Sie hier die gewünse                    | hte Zahlungsart an.                                                    |
| Zahlverfahren *                                     | Kauf auf Rechnung 💿 Lastschriftverfahren                               |
| Ich ermächtige die D-Trust Gm<br>einzuziehen:       | ıbH alle von mir zu entrichtenden Zahlungen von folgendem Konto        |
| Kontoinhaber (Vornamen)*                            |                                                                        |
| Kontoinhaber (Nachname)*                            |                                                                        |
| IBAN *                                              |                                                                        |
| BIC                                                 |                                                                        |
|                                                     | Bitte beachten Sie, dass Sie für eine ausländische Bankverbindung eine |
|                                                     | Die angegeben mussen.                                                  |
| Zahlungsintervall *                                 |                                                                        |
| 🔵 1/2-jährliche Zahlungsweis                        | e zum Ende des Halbjahres                                              |
| 1/4-jährliche Zahlungsweis                          | e zum Ende des Quartals                                                |
| Janriiche Zahlungsweise zu<br>Sofort in einer Summe | im Ende des Jahres                                                     |
| Solore in einer summe                               |                                                                        |
|                                                     |                                                                        |

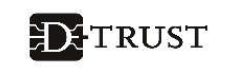

#### 9. Schritt – Zertifikat

 ✓ Bitte tragen Sie hier die E-Mail-Adresse ein, die für Ihre qualifizierte Signatur genutzt werden soll – also die, mit der Sie später auch signieren möchten.

| Eertinkat                                                                                                    | * Pflichtfelder                                                                                                    |
|----------------------------------------------------------------------------------------------------|----------------------------------------------------------------------------------------------------|
| Zertifikatsinhaber<br>Auf Ihrem elektronischen Heilberufsausweis sind Zertifikate für die Signatur, Authentifizierung<br>und Verschlüsselung gespeichert. Sie haben die Möglichkeit, Daten auf Ihren Zertifikaten<br>festzulegen. Bitte beachten Sie, dass diese Daten im Nachhinein nicht mehr änderbar sind und<br>dass Beschränkungen die Kartennutzung eingrenzen! Alle Beschränkungen gelten nicht für<br>Anwendungen gem. § 291a SGB V. | Sie benötigen Hilfe?<br>ehealth-support@bdr.de<br><u>+49 (0)30 2598 4050</u><br>Sie erreichen uns montags bis<br>freitags von 8:00 - 18:00 Uhr.<br>Häufig gestellte Fragen |
| E-Mail-Adresse in Zertifikat                                                                                                    |                                                                                                    |

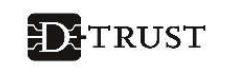

#### 10. Schritt – Fernsignaturkonto

 ✓ Hier können Sie zustimmen, dass die Identifizierung zur Beantragung Ihres eHBA später auch zur optionalen Einrichtung eines Fernsignaturkontos genutzt werden darf. Weiterführende Informationen zum Fernsignaturkonto **sign-me** finden Sie auf unserer <u>Website</u>.

 Die Handynummer muss in folgendem Format eingegeben werden: 004915012345678
 0049 ist die Landesvorwahl,
 15012345678 ist die Handynummer (Es dürfen nur Ziffern und keine anderen Zeichen werden.)

| Einrichtung eine                                             | s Fernsignaturkontos                                                                                                    |
|--------------------------------------------------------------|----------------------------------------------------------------------------------------------------|
|                                                              | Zustimmung zur Nutzung der Identifizierung für die kostenlose Anlage eines Fernsignaturkontos (sign-me)                                                                                                    |
|                                                              | Die Identitätsdaten einer natürlichen Person, die für die Ausstellung<br>eines qualifizierten Zertifikats erhoben wurden, können innerhalb von<br>3 Jahren wiederverwendet werden um ein weiteres Zertifikatsprodukt<br>für diese Person auszustellen. Zur Erhöhung ihrer Flexibilität und<br>Verbesserung der Handhabbarkeit bei der elektronischen Signatur<br>kann die Bundesdruckerei / D-TRUST für Sie ein Fernsignaturkonto<br>anlegen, das ihnen die zusätzliche Möglichkeit gibt, auch ohne HBA<br>und Lesegerat Ihre Dokumente aus dem Gesundheitswesen<br>rechtskräftig zu signieren. Der rechtliche Rahmen dafür ist die<br>europäische elDAS Verordnung, mehr Informationen zur Fernsignatur<br>finden Sie unter www.sign-me.de Die Anlage dieses Fernsignaturkontos<br>verlangt im Allgemeinen eine Identifizierung der Person, die in diesem<br>Fall entfällt. Im Fall Ihrer Zustimmung erhalten Sie nach Ausstellung des<br>HBA eine E-Mail mit weiteren Angaben zum Bestellprozess und den<br>Konditionen. Weitere Verpflichtungen ergeben sich für Sie daraus nicht.<br>Wir hoffen, dass auch Sie in Zukunft die Fernsignatur als Erleichterung<br>Ihrer Arbeit erleben werden. |
| Mobilfunknummer*                                             | 004915012345678                                                                                                    |
| Weitere Informationen zu sign<br>https://www.bundesdruckerei | n-me finden Sie hier:<br>.de/system/files/dokumente/pdf/2020_Flyer_sign-me_eHBA_web.pdf                                                                                                    |
| Zurück                                                       | Weiter                                                                                                    |

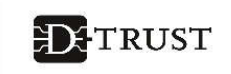

#### 11. Schritt – Kartenlayout

- Bitte wählen Sie ein Foto Ihres Gesichts/Kopfes aus, das auf dem Ausweis aufgedruckt werden soll. Da der eHBA ein qualitativ hochwertiger Sichtausweis ist, müssen Sie auf dem Foto auch klar erkennbar sein.
- ! Bitte beachten Sie die maximale Größe der Datei von 12 MB.
- ! Folgende Bildformate werden unterstützt: JPG, JPEG, PNG sowie GIF.

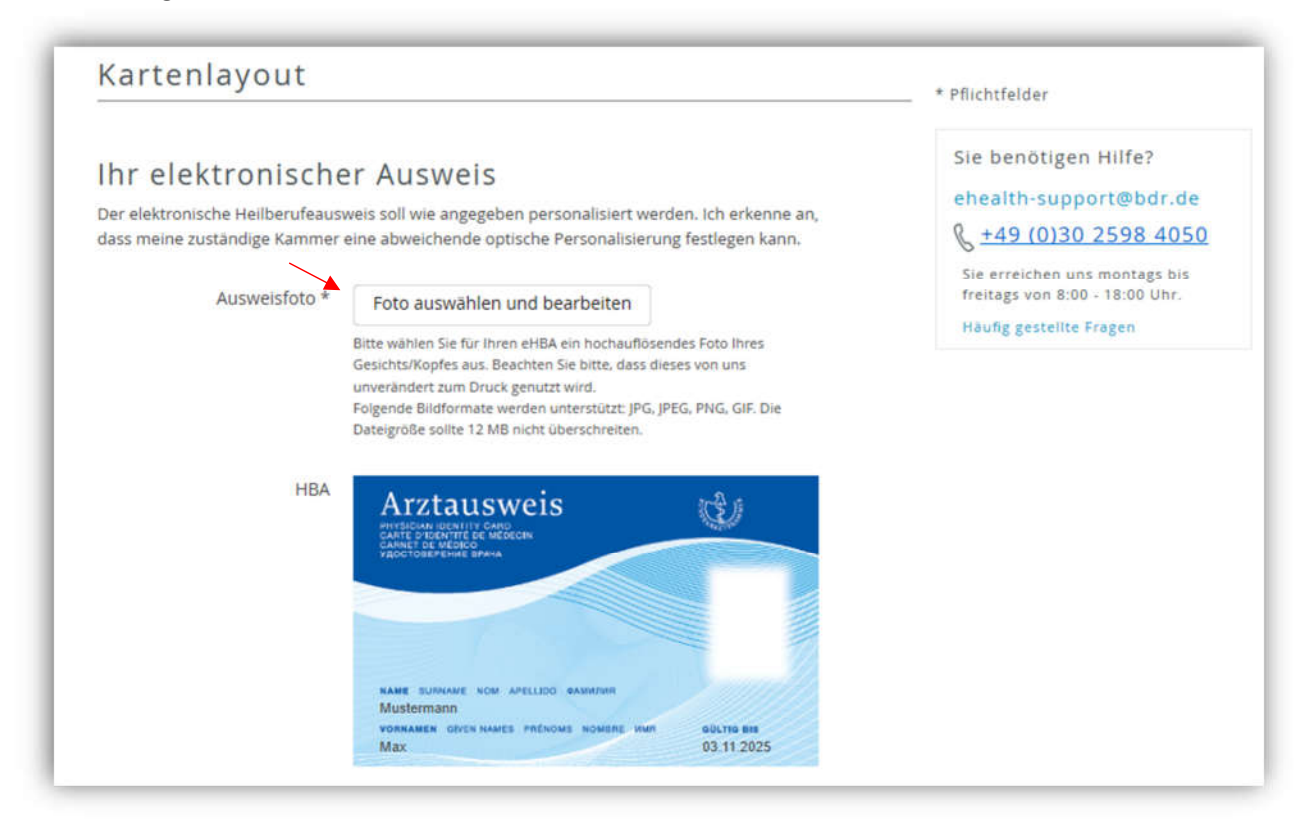

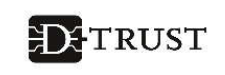

- Im nächsten Schritt stehen Ihnen einige komfortable Bildbearbeitungsoptionen zur Verfügung.
- Sie haben die Möglichkeit, den Bildausschnitt auszurichten. Bewegen Sie hierzu den blauen Rahmen so, dass Ihr Gesicht/Kopf bestmöglich erfasst ist.
- ✓ Sie können das Bild rechts und links drehen, falls Ihr Foto beim Hochladen falsch, also nicht hochkant, ausgerichtet wurde.

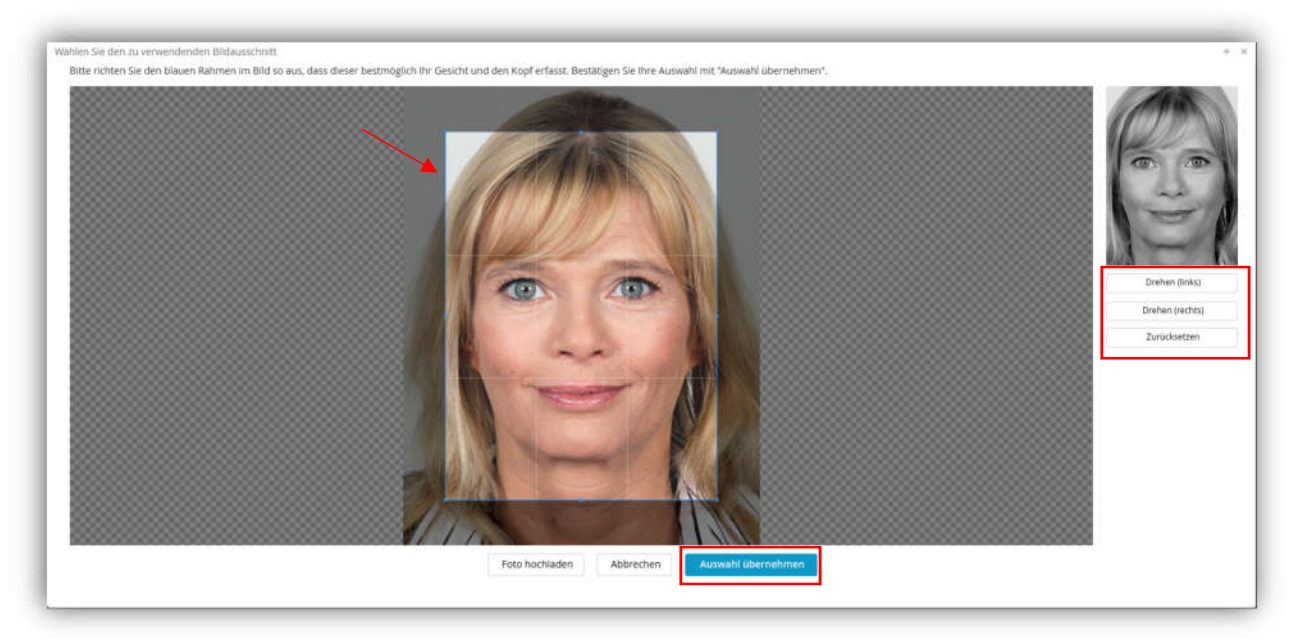

✓ Bestätigen Sie Ihre Auswahl mit "Auswahl übernehmen"

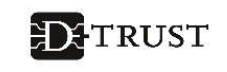

- Anschließend werden Ihnen drei Kontrastversionen Ihres ausgewählten Fotos angezeigt. Wählen Sie bitte die aus, die für die Produktion Ihres Ausweises genutzt werden soll.
- Bitte beachten Sie, dass diese Auswahl f
  ür die Produktion des Ausweises genutzt wird und sp
  äter nicht mehr ge
  ändert werden kann.

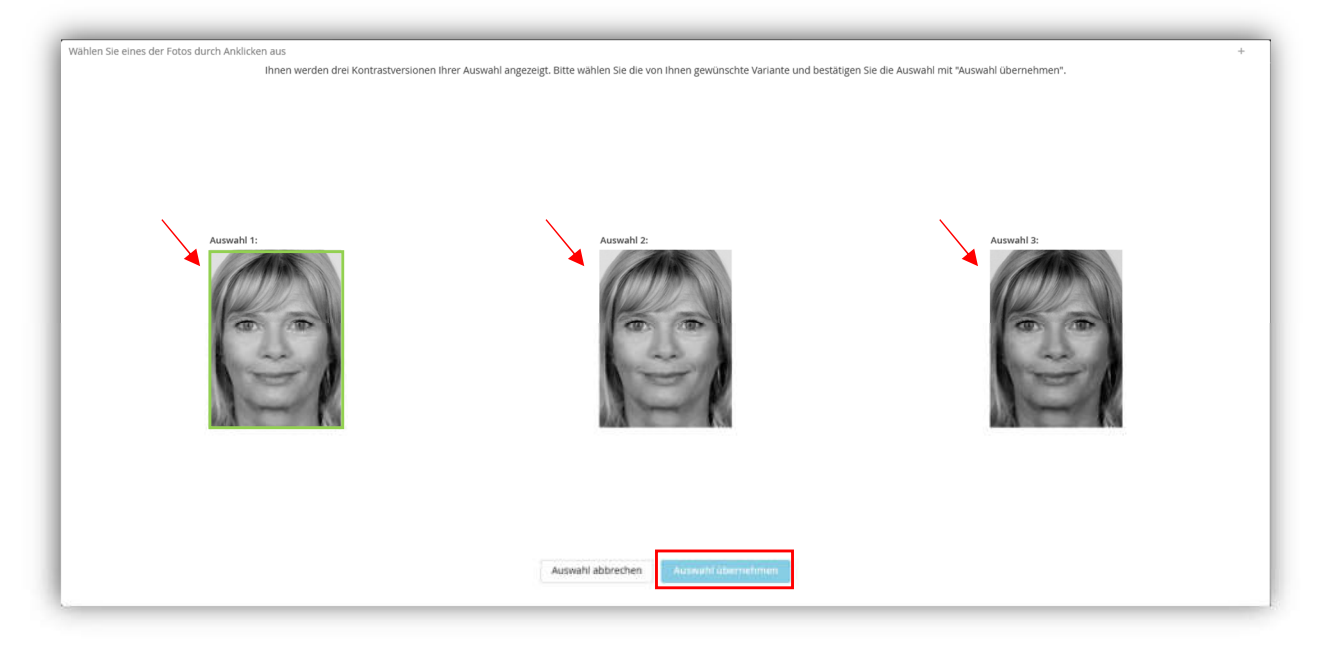

✓ Bestätigen Sie Ihre Auswahl mit "Auswahl übernehmen".

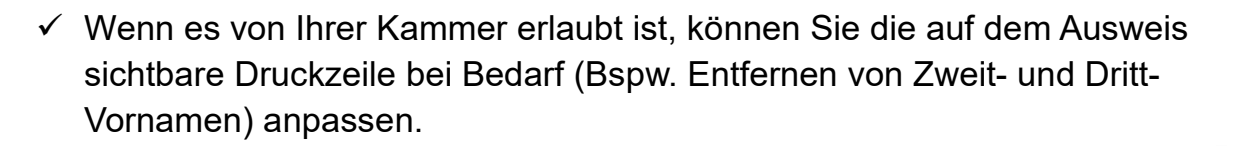

|                | Apothekerkammer Bremen<br>Kennzeichnung / Titel / Vorname / Nechname<br>Apotheker/-in<br>Max Mustermann 03.11.2025 |                 |
|----------------|----------------------------------------------------------------------------------------------------|-----------------|
| Druckzeile 1 * | Apotheker/-in                                                                                                    | 38 Zeichen frei |
| Druckzeile 2   | Max Mustermann                                                                                                    | 29 Zeichen frei |
|                | D Meldedaten übernehmen                                                                                            |                 |

✓ Klicken Sie anschließend auf "Weiter"

Ein Unternehmen der Bundesdruckerei

**D**+TRUST

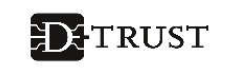

## 12. Schritt – Zusammenfassung Antragstellerdaten

✓ In diesem Schritt werden Ihnen alle eingegebenen bzw. übernommenen Daten angezeigt. Bitte überprüfen Sie diese Daten noch einmal und korrigieren Sie sie bei Bedarf.

| Lusannineniass              | ung                   |              | * Pflichtfelder                                                                                                    |
|-----------------------------|-----------------------|--------------|----------------------------------------------------------------------------------------------------|
| Bitte überprüfen Sie Ihre   | Antragsdaten          |              | Sie benötigen Hilfe?                                                                                                |
| Antragsteller               |                       | 🕼 bearbeiten | ehealth-support@bdr.de                                                                                              |
| Namensdaten                 |                       |              | \[         \begin{aligned}         \text{scale} +49 (0)30 2598 4050     \]     Sie erreichen uns montags bis     \] |
| Shadow CondetTitel          |                       |              | freitags von 8:00 - 18:00 Uhr.                                                                                      |
| Akabern, Grader i ter       | Erika                 |              | Häufig gestellte Fragen                                                                                             |
| Vornamerny                  | Mustermann            |              |                                                                                                    |
| Nachgestellte akadem. Grade | induced in the first  |              |                                                                                                    |
| Geburtsdaten                |                       |              |                                                                                                    |
| Cohunt                      |                       |              |                                                                                                    |
| Geburtshame                 | 10.00.1078            |              |                                                                                                    |
| Gabutteot                   | Barlin                |              |                                                                                                    |
| Calculation                 | Deutschland           |              |                                                                                                    |
| Staatsangehörigkeit         | Deutschland           |              |                                                                                                    |
| Art der Identifizierung     |                       |              |                                                                                                    |
| Identifikationsverfahren    | Identservice der DPAG |              |                                                                                                    |
| Ausweisdokument             | Personalausweis       |              |                                                                                                    |
| Ausweisnummer               | 12345                 |              |                                                                                                    |
| Tag der Ausstellung         | 10.09,2010            |              |                                                                                                    |
| Gültig bis                  | 09.09.2020            |              |                                                                                                    |
| Ausstellende Behörde        | Berlin                |              |                                                                                                    |
| Ausstellendes Land          | Deutschland           |              |                                                                                                    |
| Meldeadresse                |                       |              |                                                                                                    |
| wohnhaft bei                |                       |              |                                                                                                    |
| Straße                      | Musterstraße          |              |                                                                                                    |
| Hausnummer                  | 12                    |              |                                                                                                    |
| Anschriftenzusatz           |                       |              |                                                                                                    |
| Postleitzahi                | 12345                 |              |                                                                                                    |
| Ort                         | Berlin                |              |                                                                                                    |
| Land                        | Deutschland           |              |                                                                                                    |
| Kontaktdaten                |                       |              |                                                                                                    |
| Telefon                     | 0049 30 123456789     |              |                                                                                                    |
| F-Mail                      | @d-trust.net          |              |                                                                                                    |

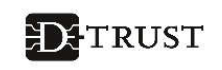

## 13. Schritt – Zusammenfassung Bestellung

 Bitte überprüfen Sie die Bestellung sowie die Angaben zur Bestellung und korrigieren Sie diese bei Bedarf.

| Anzahl Karten<br>Anzahl gewünschter eHBA 1<br>Preis<br>Das ist der Netto-Preis in Euro (zzgl. MwSt.) für Ihre elektronischen Heilberufsausweis(e), zahlbar innerhalb vo<br>Tagen ab Tag der Rechnungsstellung.<br>Preis pro eHBA €<br>Gesamtpreis €<br>Freischaltung/Sperrung<br>Ihre Service-Passwörter<br>eHBA 01 Fb2tBYgf<br>Lieferanschrift<br>Meldeadresse<br>Rechnungsanschrift<br>Meldeadresse<br>Rechnungsversand<br>Post | Bestellung                                                                |                                           | 🗷 bearbe                                 |
|----------------------------------------------------------------------------------------------------|---------------------------------------------------------------------------|-------------------------------------------|------------------------------------------|
| Anzahl gewünschter eHBA 1<br>Preis<br>Das ist der Netto-Preis in Euro (zzgl. MwSt.) für Ihre elektronischen Heilberufsausweis(e), zahlbar innerhalb vor<br>Tagen ab Tag der Rechnungsstellung.<br>Preis pro eHBA €<br>Gesamtpreis €<br>Freischaltung/Sperrung<br>Ihre Service-Passwörter<br>eHBA 01 Fb2tBYgf<br>Lieferanschrift<br>Meldeadresse<br>Rechnungsanschrift<br>Meldeadresse<br>Rechnungsversand<br>Post                 | Anzahl Karten                                                             |                                           |                                          |
| Preis Das ist der Netto-Preis in Euro (zzgl. MwSt.) für ihre elektronischen Heilberufsausweis(e), zahlbar innerhalb vor Tagen ab Tag der Rechnungsstellung. Preis pro eHBA € Gesamtpreis € Freischaltung/Sperrung Ihre Service-Passwörter eHBA 01 Fb2tBYgf Lieferanschrift Meldeadresse Rechnungsanschrift Meldeadresse Rechnungsversand Post Zahlverfahren                                                                       | Anzahl gewünschter eHBA                                                   | 1                                         |                                          |
| Das ist der Netto-Preis in Euro (zzgl. MwSt.) für Ihre elektronischen Heilberufsausweis(e), zahlbar innerhalb von<br>Tagen ab Tag der Rechnungsstellung.<br>Preis pro eHBA €<br>Gesamtpreis €<br>Freischaltung/Sperrung<br>hre Service-Passwörter<br>eHBA 01 Fb2tBYgf<br>Lieferanschrift<br>Meldeadresse<br>Rechnungsanschrift<br>Meldeadresse<br>Rechnungsversand<br>Post                                                        | Preis                                                                     |                                           |                                          |
| Preis pro eHBA E<br>Gesamtpreis E<br>Freischaltung/Sperrung<br>Ihre Service-Passwörter<br>eHBA 01 Fb2tBYgf<br>Lieferanschrift<br>Meldeadresse<br>Rechnungsanschrift<br>Meldeadresse<br>Rechnungsversand<br>Post                                                                                                    | Das ist der Netto-Preis in Euro (zzg<br>Fagen ab Tag der Rechnungsstellur | . MwSt.) für Ihre elektronischen He<br>g. | lberufsausweis(e), zahlbar innerhalb von |
| Gesamtpreis € Freischaltung/Sperrung Ihre Service-Passwörter eHBA 01 Fb2tBYgf Lieferanschrift Meldeadresse Rechnungsanschrift Meldeadresse Rechnungsversand Post Zahlverfahren                                                                                                    | Preis pro eHBA                                                            | €                                         |                                          |
| Freischaltung/Sperrung<br>Ihre Service-Passwörter<br>eHBA 01 Fb2tBYgf<br>Lieferanschrift<br>Meldeadresse<br>Rechnungsanschrift<br>Meldeadresse<br>Rechnungsversand<br>Post                                                                                                    | Gesamtpreis                                                               | €                                         |                                          |
| hre Service-Passwörter<br>eHBA 01 Fb2tBYgf<br>Lieferanschrift<br>Meldeadresse<br>Rechnungsanschrift<br>Meldeadresse<br>Rechnungsversand<br>Post                                                                                                    | <sup>-</sup> reischaltung/Sperrung                                        |                                           |                                          |
| eHBA 01       Fb2tBYgf         Lieferanschrift         Meldeadresse         Rechnungsanschrift         Meldeadresse         Rechnungsversand         Post                                                                                                    | hre Service-Passwörter                                                    |                                           |                                          |
| Lieferanschrift<br>Meldeadresse<br>Rechnungsversand<br>Post<br>Zahlverfahren                                                                                                    | eHBA 01                                                                   | Fb2tBYgf                                  |                                          |
| Meldeadresse<br>Rechnungsanschrift<br>Meldeadresse<br>Rechnungsversand<br>Post                                                                                                    | leferanschrift                                                            |                                           |                                          |
| Rechnungsanschrift<br>Meldeadresse<br>Rechnungsversand<br>Post<br>Zahlverfahren                                                                                                    | Veldeadresse                                                              |                                           |                                          |
| Meldeadresse<br>Rechnungsversand<br>Post<br>Zahlverfahren                                                                                                    | Rechnungsanschrift                                                        |                                           |                                          |
| Rechnungsversand<br>Post<br>Zahlverfahren                                                                                                    | Veldeadresse                                                              |                                           |                                          |
| Post<br>Zahlverfahren                                                                                                    | Rechnungsversand                                                          |                                           |                                          |
| Zahlverfahren                                                                                                    | Post                                                                      |                                           |                                          |
| Zahlverfahren                                                                                                    |                                                                           |                                           |                                          |
|                                                                                                    | Zahlverfahren                                                             |                                           |                                          |
| Kaut aut Pechnung                                                                                                    | (auf auf Rechnung                                                         |                                           |                                          |

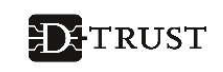

#### 14. Schritt – Zusammenfassung Zertifikat und Kartenlayout

✓ In diesem Schritt überprüfen Sie bitte noch einmal das Kartenlayout, die Darstellung des Fotos sowie die Richtigkeit der E-Mail-Adresse für das Zertifikat auf Korrektheit.

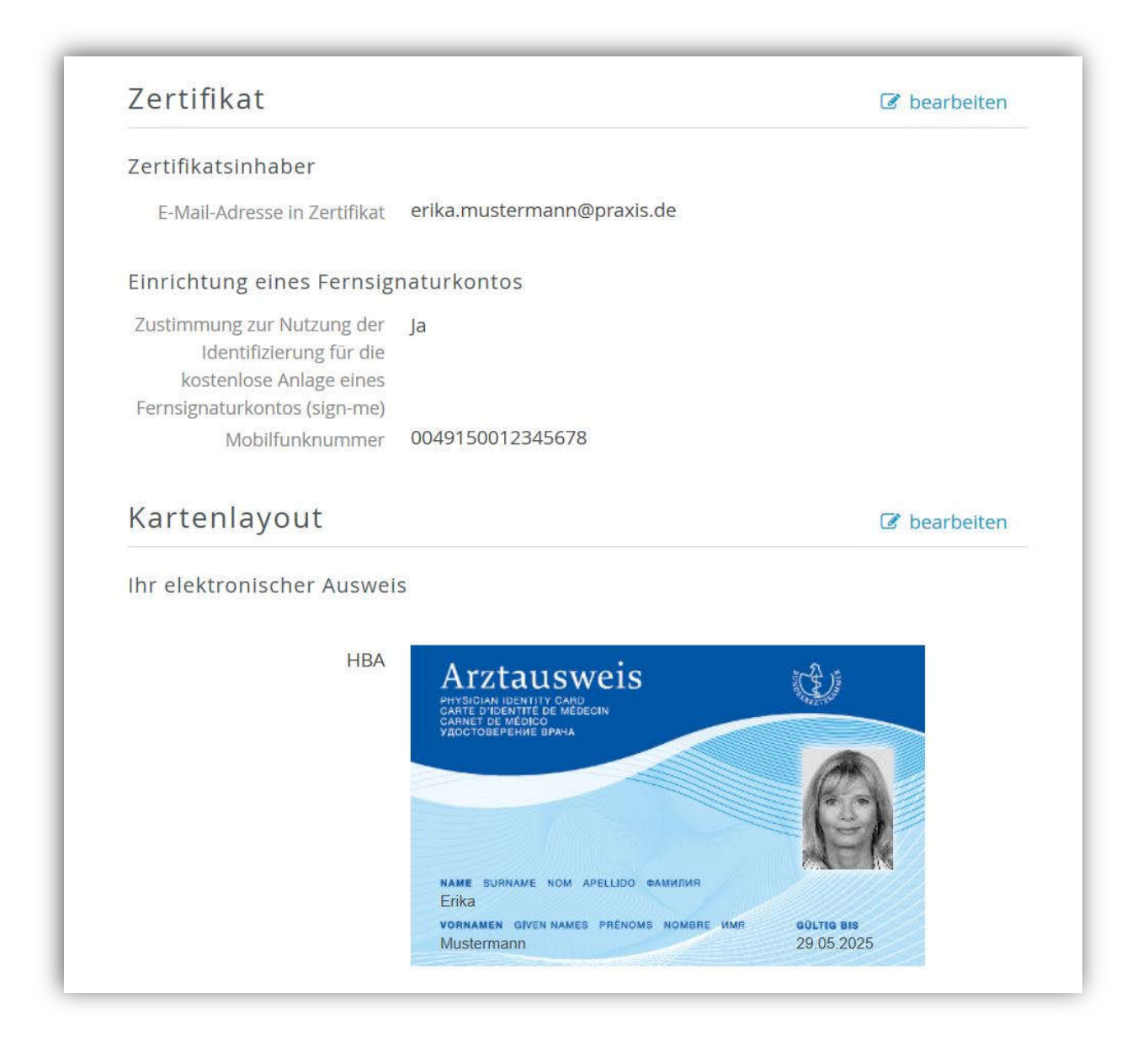

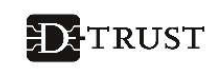

## 15. Schritt – Einwilligungen

- Bitte geben Sie Ihre Einwilligung zu den folgenden Erklärungen.
   Die mit \* markierten Felder sind Pflichtfelder.
- Bitte beachten Sie noch die Hinweise zu den folgenden Erklärungen:
- Veröffentlichung im Verzeichnisdienst von D-TRUST: Wir empfehlen Ihnen, dieses Feld freiwillig auszuwählen. Es bietet Ihnen den Vorteil, dass Sie ihren eHBA auch außerhalb der Telematikinfrastruktur als qualifizierte Signaturkarte nutzen können.
- Telematik-ID behalten: Dieses Auswahlfeld ist vorausgewählt. Damit wird sichergestellt, dass die bereits vorhandene Telematik-ID weiterverwendet werden kann. Sollten sie noch keine Telematik-ID haben, wird automatisch eine generiert und uns mitgeteilt.
- ! Falls Sie den Haken entfernen, wird eine neue Telematik-ID generiert und Ihnen zugeordnet. Bitte beachten Sie, dass dies einen Zugriffsverlust auf verschlüsselte Daten und elektronische Berechtigungen der alten Telematik-ID z.B. auf elektronische Patientenakten, zur Folge hat.
- Mit der Auslösung der zahlungspflichtigen Bestellung schließen Sie den Bestellprozess ab.

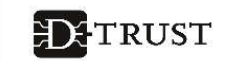

 $\bigcirc$ 

#### Erklärungen

#### Veröffentlichung im Verzeichnisdienst

Ich willige hiermit in die Veröffentlichung meiner Zertifikate durch die online Zertifikatsdatenbank des Vertrauensdiensteanbieters D-Trust GmbH ein. Meine Einwilligung kann jederzeit mit Wirkung für die Zukunft widerrufen werden. Bei Widerruf steht das Zertifikat nicht mehr zum öffentlichen Abruf zur Verfügung. Die Funktionsfähigkeit der SMC-B Karte innerhalb der Telematik Infrastruktur wird hiervon nicht berührt. Der Widerruf ist an datenschutz@d-trust.net oder an D-Trust GmbH, Antragsbearbeitung, Kommandantenstraße 15, 10969 Berlin zu richten.

#### AGB \*

Ich habe die <u>AGB</u> der D-Trust GmbH für D-Trust-Produkte zur Kenntnis genommen.

#### Datenweitergabe an die Kammer \*

Ja, ich erkläre mich damit einverstanden, dass die o.g. Angaben zur Bearbeitung des Antrags und zur Verwendung in der zuständigen Kammer verwendet werden dürfen.

#### Kein Widerrufsrecht bei Bestellung eines Zertifikatsprodukts \*

Sie können Ihre Vertragserklärung im Hinblick auf die Bestellung eines Zertifikatsprodukts nicht widerrufen, da es sich bei der Erstellung und Überlassung von Zertifikatsprodukten um Ware handelt, die nach Kundenspezifikationen angefertigt und eindeutig auf Ihre persönlichen Bedürfnisse zugeschnitten ist. Ladungsfähige Anschrift: D-Trust GmbH, Geschäftsführer Dr. Kim Nguyen und Dr. Martin Riegel, Kommandantenstraße 15, 10969 Berlin.

#### PKI-Nutzerinformation, Verpflichtungserklärung und HPC-Policy \*

Ich habe die <u>PKI-Nutzerinformationen</u> und die <u>Verpflichtungserklärung</u> erhalten und stimme der Verpflichtungserklärung zu. Außerdem erkenne ich die Vorgaben zur Ausstellung und Nutzung des Heilberufsausweises in <u>Gemeinsame Policy für die Ausgabe der HPC</u> an.

#### Telematik-ID behalten

Ich bin damit einverstanden, dass die Ärztekammer meine bisherige Telematik-ID an die D-Trust GmbH weiterleitet. Für den Fall, dass ich nicht einverstanden bin, wird meine Ärztekammer eine neue Telematik-ID generieren, mir zuordnen und an die D-Trust GmbH weiterleiten. Die Zuordnung einer neuen Telematik-ID ist mit einem Zugriffsverlust auf verschlüsselte Daten und elektronische Berechtigungen, z.B. auf elektronische Patientenakten, verbunden.

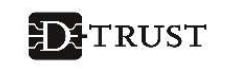

#### 16. Schritt – Antrag anzeigen und ausdrucken

- ✓ Wenn Sie den Button "Zahlungspflichtig bestellen" angeklickt haben, dann sehen Sie nun eine kurze Zusammenfassung.
- Bitte klicken Sie auf "Antrag anzeigen und ausdrucken" und drucken Sie den Antrag bitte aus. In dem Antragsausdruck finden Sie auch die Vorgangsnummer und das Passwort. Diese Angaben benötigen Sie, um sich den Antrag im Portal ansehen zu können, Statusinformationen zu erhalten oder den Antrag korrigieren (bis zur endgültigen Freigabe durch die Kammer möglich) zu können.
- ! Im Ausdruck finden Sie außerdem Informationen zur erforderlichen Identifizierung, soweit diese nicht bereits erfolgt ist.
- Zusätzlich haben Sie hier noch einmal die Möglichkeit den Antrag zu korrigieren.

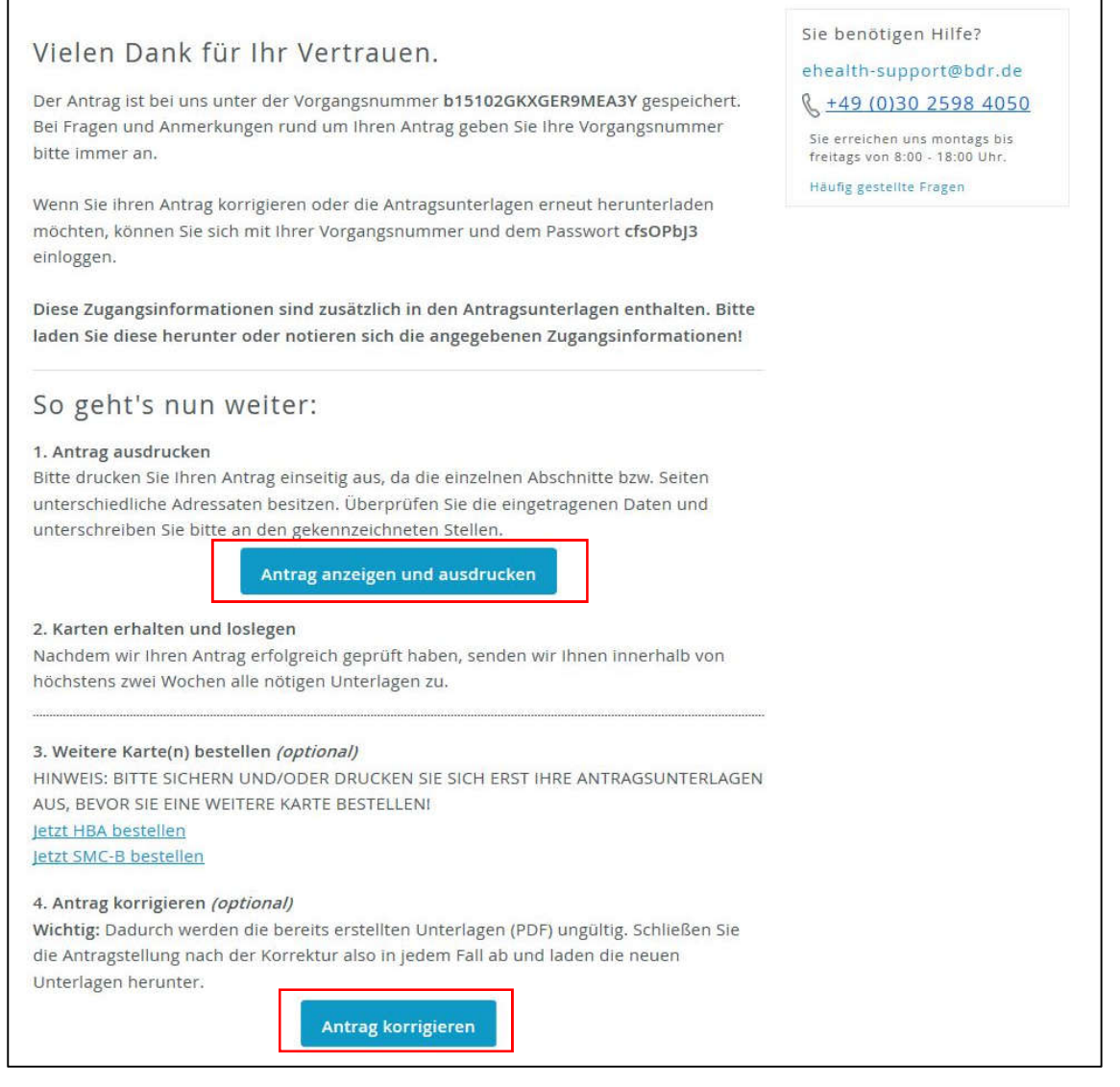

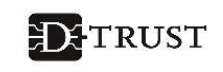

### 17. Schritt – Identifizierung und Versendung der Unterlagen

! Bitte senden Sie nach der erfolgten Identifizierung Ihre ausgefüllten Antragsunterlagen an:

D-TRUST GmbH Kommandantenstr. 15 10969 Berlin

! Bitte senden Sie uns die vollständigen von Ihnen unterschriebenen Antragsunterlagen zu.

Die weitere Abwicklung Ihres Antrags, inklusive der Einholung der Freigabe durch Ihre zuständige Kammer, erfolgt automatisch durch D-TRUST. Abhängig davon, ob alle erforderlichen Unterlagen vorliegen sowie der schnellen Freigabe der Kammer, kann die Auslieferung der Karte bis zu 3 Wochen dauern.

## Supportunterstützung

Wenn Sie Fragen haben oder weitere Informationen benötigen, so kontaktieren Sie bitte **unsere Hotline**. Sie ist Montag bis Freitag von **8:00 bis 18:00 Uhr** unter der **Telefonnummer + 49 (0)30 2598 4050** erreichbar.